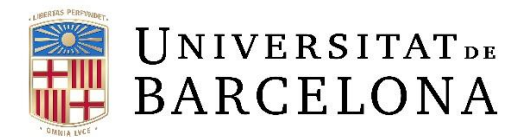

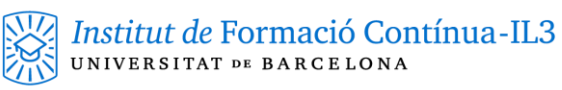

## Cambiar DNS iOS

Para cambiar el DNS en iOS (IPhone, Ipad) seguiremos los siguientes pasos:

Abrimos Ajustes y seleccionamos Wi-fi

| • <b>•••</b> voda | fone ES 奈 10                     | 0:24 * (                                                  | • |
|-------------------|----------------------------------|-----------------------------------------------------------|---|
|                   | Aju                              | istes                                                     |   |
|                   |                                  |                                                           |   |
|                   | Inicia sesión<br>Configura iClou | n <mark>en el iPhone</mark><br>Id, App Store y mucho más. |   |
|                   |                                  |                                                           |   |
| Acab              | a de configurar e                | el iPhone 1                                               | > |
|                   |                                  |                                                           |   |
| ≁                 | Modo Avión                       | $\bigcirc$                                                |   |
| <b>?</b>          | Wi-Fi                            | Carro3 (Gestió)                                           | > |
| *                 | Bluetooth                        | Sí                                                        | > |
| ((†))             | Datos móviles                    |                                                           | > |
| ම                 | Compartir Interr                 | net No                                                    | > |
|                   | Operador                         | vodafone ES                                               | > |
|                   |                                  |                                                           |   |
|                   | Notificaciones                   |                                                           | > |
|                   | Centro de contr                  | ol                                                        | > |

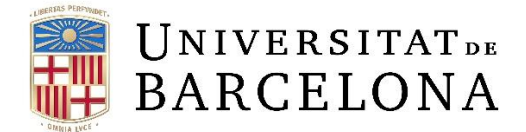

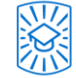

Seleccionamos la "i" de la Wifi a la que nos conectamos.

| 📶 vodafone ES 奈 |                  | 10:24 | *          | •         |
|-----------------|------------------|-------|------------|-----------|
| <b>&lt;</b> A   | ljustes          | Wi-Fi |            |           |
|                 |                  |       |            |           |
|                 | Wi-Fi            |       |            | $\supset$ |
| ~               | Carro3 (Gestió)  |       |            | i         |
| SEL             | ECCIONA UNA RED. | ••    |            |           |
|                 | carro2           |       | ₽ 穼 (      | i         |
|                 | eduroam          |       | ₽ 奈 (      | i         |
|                 | UBaux            |       | ₽ 奈 (      | i         |
|                 | wifi.ub.edu      |       | <b>?</b> ( | i         |
|                 | Otra             |       |            |           |

## Preguntar para acceder

Se accederá automáticamente a las redes conocidas. Si no hay ninguna red conocida disponible, deberás seleccionar una manualmente.

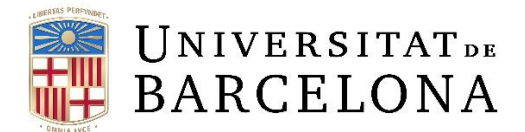

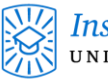

## **Entraremos a Configurar DNS**

| 📲 vodafone ES 🗢 | 10:24          | * •••         |
|-----------------|----------------|---------------|
| 🗙 Wi-Fi         | Carro3 (Gestid | ó)            |
|                 |                |               |
| Omitir esta red | I              |               |
|                 |                |               |
| Conexión auto   | mática         |               |
| DIRECCIÓN IPV4  |                |               |
| Configurar IP   |                | Automática >  |
| Dirección IP    |                | 192.168.0.106 |
| Máscara de su   | bred           | 255.255.255.0 |
| Direccionamie   | nto            | 192.168.0.1   |
|                 |                |               |
| Renovar conce   | esión          | Ļ             |
|                 | $\sim$         |               |
| DNS             |                |               |
| Configurar DN   | S              | Automático >  |
|                 |                |               |

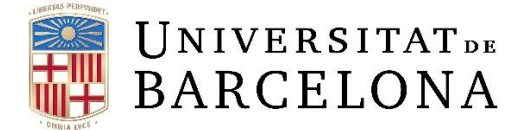

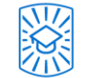

En este momento, primero seleccionaremos Manual y seguidamente añadiremos los servidores.

| vodafone ES    | 5 🗢 10:25            | * ■.,   |
|----------------|----------------------|---------|
| < Atrás        | Configurar DNS       | Guardar |
|                |                      |         |
| Automátic      |                      | L       |
| Manual         |                      | ~       |
| SERVIDORES     | DNS                  |         |
| <b>–</b> 192.1 | 68.0.1               | 2       |
| 🕂 Añad         | ir servidor          |         |
| DOMINIOS D     | E BÚSQUEDA           |         |
| 🕂 Añad         | ir dominio de búsque | da      |
|                |                      |         |
|                |                      |         |
|                |                      |         |
|                |                      |         |
|                |                      |         |
|                |                      |         |

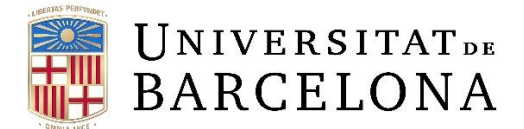

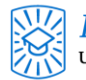

Añadiremos los dos DNS de Google tal y como se muestra en la imagen. Respetando los que ya tengamos puestos.

DNS Google: 8.8.8.8 y 8.8.4.4

Una vez añadido guardaremos y probaremos acceder a los servicios IL3

| 📲 vodafone ES 🗢  | 10:25           | _                     | * 🔳     |
|------------------|-----------------|-----------------------|---------|
| Atrás            | onfigurar DNS   | <b>2</b> <sup>G</sup> | Guardar |
|                  |                 | 4                     | $\sim$  |
| Automático       |                 |                       |         |
| Manual           |                 |                       | ~       |
|                  |                 |                       |         |
| SERVIDORES DNS   |                 |                       |         |
| 192.168.0.1      |                 |                       |         |
| 8.8.8.8          |                 |                       | 1       |
| 8.8.4.4          |                 |                       | -       |
| 🕂 Añadir serv    | vidor           |                       |         |
|                  |                 |                       |         |
| DOMINIOS DE BÚSC | UEDA            |                       |         |
| 🕂 🛛 Añadir dom   | ninio de búsque | da                    |         |
|                  |                 |                       |         |
|                  |                 |                       |         |
|                  |                 |                       |         |
|                  |                 |                       |         |